## CSV エクスポート版 BootRacer

BootRacer インストール オプション

推奨される自動インストール方法: msiexec /i bootracer-450-rikkyo-csv\_Japanese.msi RAC\_SHARE="s:\share" /qr

共有フォルダへのパスの設定: RAC\_SHARE="s:\share" CSV フォーマットでの出力設定 t RACER\_CSV=1 (デフォルト設定)

msiexec.exe をローカル管理者権限で実行してください。

BootRacer 設定のためのその他の方法: bootracer.ini ファイル

BootRacer.ini を %Public Documents% フォルダに作成します。 例: "C:\Users\Public\Documents\bootracer.ini" Windows Vista/7Seven でのパス、または "C:\Documents and Settings\All Users\Documents\bootracer.ini" under Windows 2000/XP. ファイルは、Windows Explorer では隠しファイルに設定されています。 次のオプションを bootracer.ini に指定できます: [OutFiles] CSV=1 [Settings] SharePath=s:\share ご利用のソフトウェアを使って、リモートから bootracer.ini を変更することができます。 BootRacer は、CSV ファイルを固有の名前でネットワーク共有にコピーします。 例: PC-2013-12-13\_02-42-16.csv PC - コンピュータ名 2013- 西暦 12 – 月 13 - 日 02-42-16 - 時刻

次は、CSV ファイルの内容例です:

admin,PC,192.168.60.212,20111213 02:41:25,FULL\_BOOT,26,30,34,41 列リスト:

- 1. ユーザ名
- 2. コンピュータ名
- 3. IP アドレス
- 4. 起動時の日付と時刻

**5. FULL\_BOOT または AFTER\_LOGOFF** – 起動の種類。BootRacer は、ログイン/ログオフ イ ベントを検出することができるため、ユーザがログオフ後、いかに早くコンピュータを再開さ せたかを知ることができます。

- 6. ログオン時刻 (ウェルカム画面) = 26
- **7. Windows** デスクトップ表示時刻 =30
- 8. Windows スタートメニューが利用可能になった時刻 = 34

## 9. Windows の利用が準備できた時刻 = 41

注意!

すべての時刻は、Windows ブートアップ時から計算されます。

## サポートについて:

<u>http://www.shareEDGE.com</u> 製品ページのお問い合わせ画面よりお問い合わせください。お問い合わせの際には、ログファイルなど必要な情報を添付してください。

管理者アカウントで BootRacer インストール先フォルダの"BootLogger.exe"を開いて ください。

**"bootracer.7z"** ログファイルが生成されます。 製品をご利用頂きありがとうございます。